## NATIONAL POLLUTANT DISCHARGE ELIMINATION SYSTEM DATABASE

# **WEB VIEWER USER TRAINING**

## **EXERCISES**

### **EXERCISE 1b:** Using the Forgot Password Option to Login to Web Viewer

The first step to logging into the new Web Viewer if you have an account in the pre-existing Map Viewer is to use the, "Forgot Password?" option on the login page.

### STEP 1: START THE NPDES WEB VIEWER AND LOGIN

Start the NPDES Web Viewer by opening a modern browser (Chrome, Firefox, Edge) and typing the following URL: <u>https://newarkgis.kci.com/deldotwebviewer/index.</u> <u>httpl#login</u>

Web Viewer login splash screen will load.

• Note: You must already have a login for this option.

#### Click Forgot Password.

Type in your assigned Username (it should be your email address).

Click Reset Password button.

Popup will appear stating the following:

 Success: Your password has been reset! You will receive an email with new password shortly!

Click OK.

Check your email. You should have received an email with the following subject:

• Your password has been reset!

Write down temporary password provided in email.

Click the <u>here</u> hyperlink in email.

Use your user name and new temporary password to login to Web Viewer.

| ı < | Sign in to Your Account  |            |
|-----|--------------------------|------------|
|     | matthew.ortynsky@kci.com |            |
|     |                          |            |
|     | Forgot Password ?        |            |
|     | Login                    |            |
|     | OR                       |            |
|     | Create Account           | <b>2</b> + |